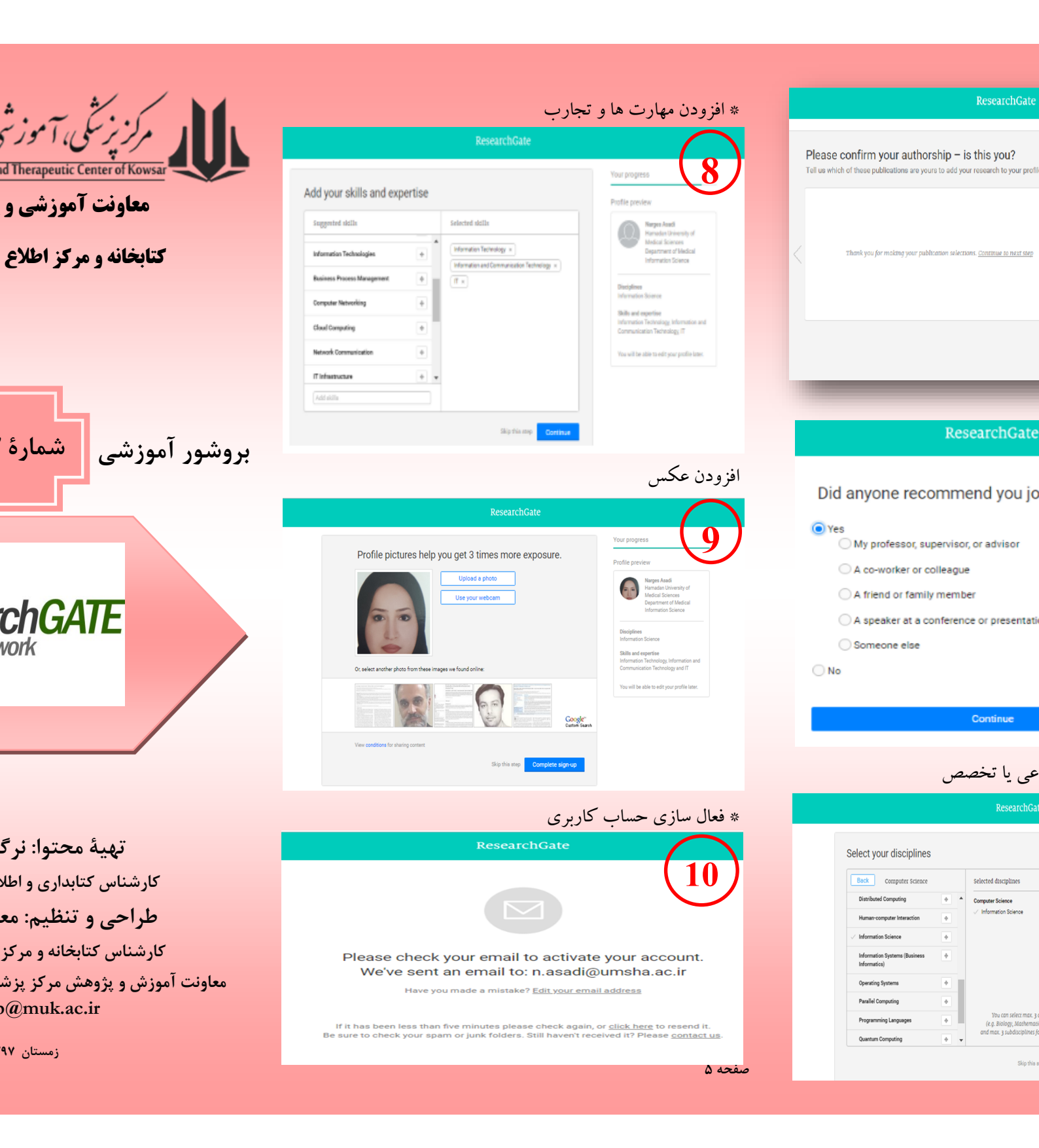

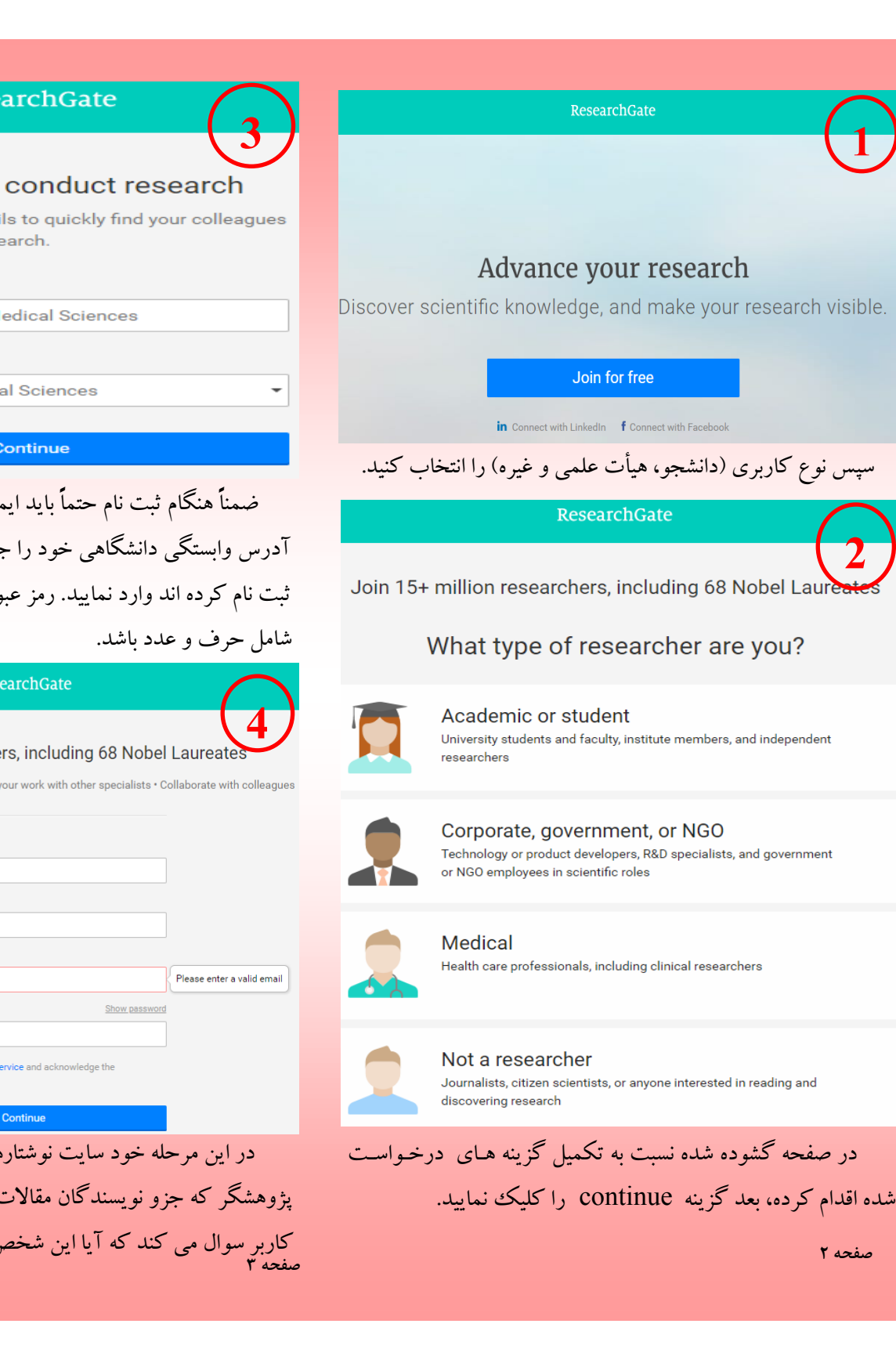

، علمی ریسرچ گیت

که های اجتماعی علمی است که می برای دانشمندان در نظر گرفت. این و پزشک به نام های ایجاد مادسیک و می رایانه به نام هورست فیکنشر این سایت فراهم آوردن مکانی برای نین مقالات و یافته های علمی وه بر ایجاد ارتباط با سایر همکاران، ی موضوعی مختلف به روز نگه دارند. ن است اما تنها افرادی که دارای خصوصی هستند اجازهٔ عضویت در

یت رایگان، امکان دسترسی رایگان به گان دیگر از همهٔ ملیت ها را فراهم بطرح و صاحبنظر در یک رشته، مقالهٔ ولف، در این سایت آپلود نکرده باشد کاربران مقاله خود را برای آنان ارسال

https:// شبکه از طریق آدرس // W وارد سایت شده و گزینه Join